付録17.パッケージソフト(インタラクティブ処理方式)の対応について (NACCS DNSを利用していない利用者向け) 第6次NACCSのNACCSパッケージソフト(インタラクティブ処理方式)を利用の場合において、NACCSが提供するDNSサーバを利用できない場合、<u>第6次</u> NACCSの利用が出来ない。この場合、付録17-1-2に記載のフローの指示に従い、設定追加を実施頂く必要がある。

## 利用者の構成確認

利用者の構成によって、対応いただく内容を以下のフローに示す。

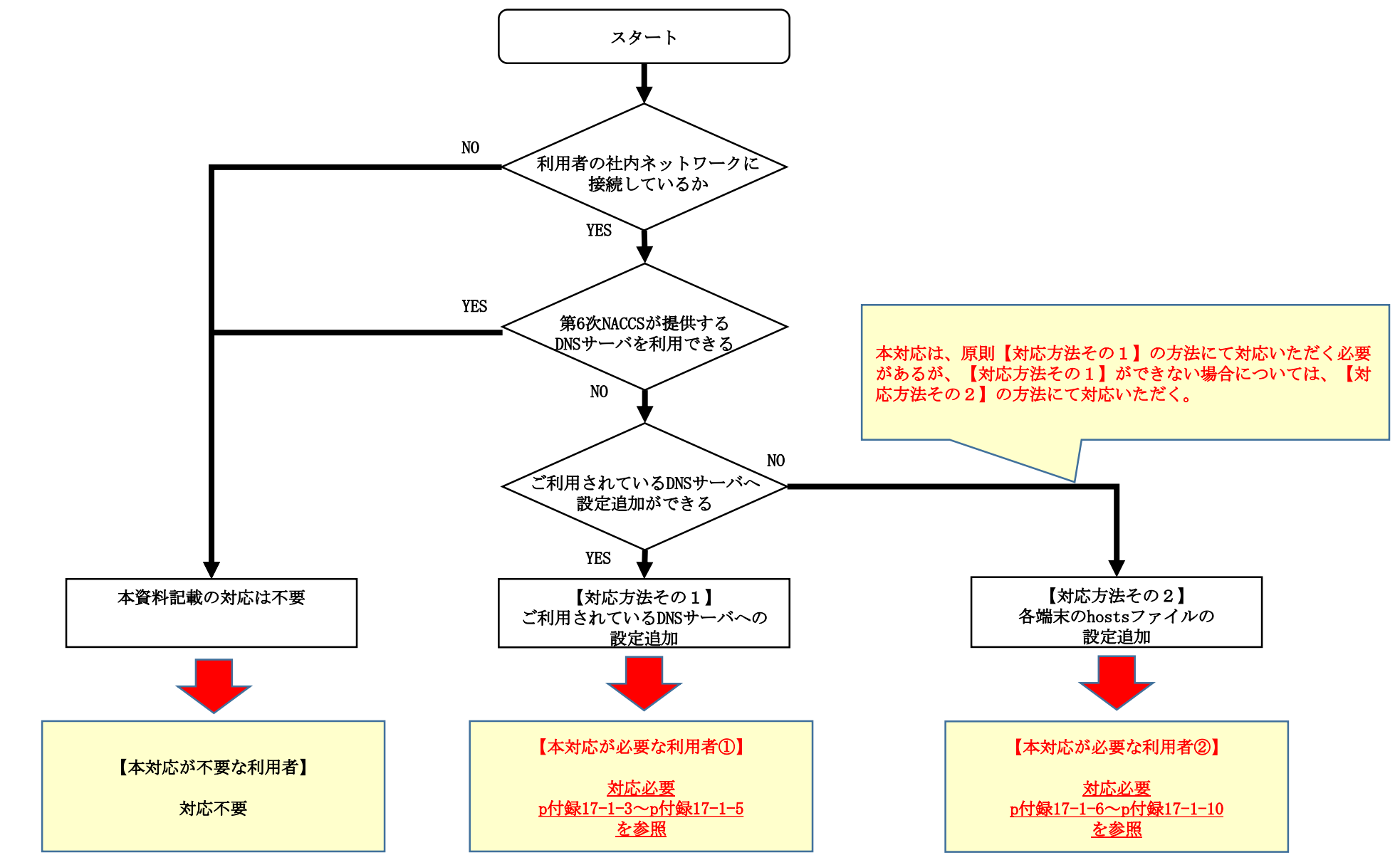

# 【対応方法その1】ご利用されているDNSサーバへの設定追加

### 【対応方法その1】ご利用されているDNSサーバへの設定追加

#### 【対応方法】

現在利用されている利用者DNSサーバに対して、p付録17-1-5に示すドメイン名とIPアドレスを追加登録する。

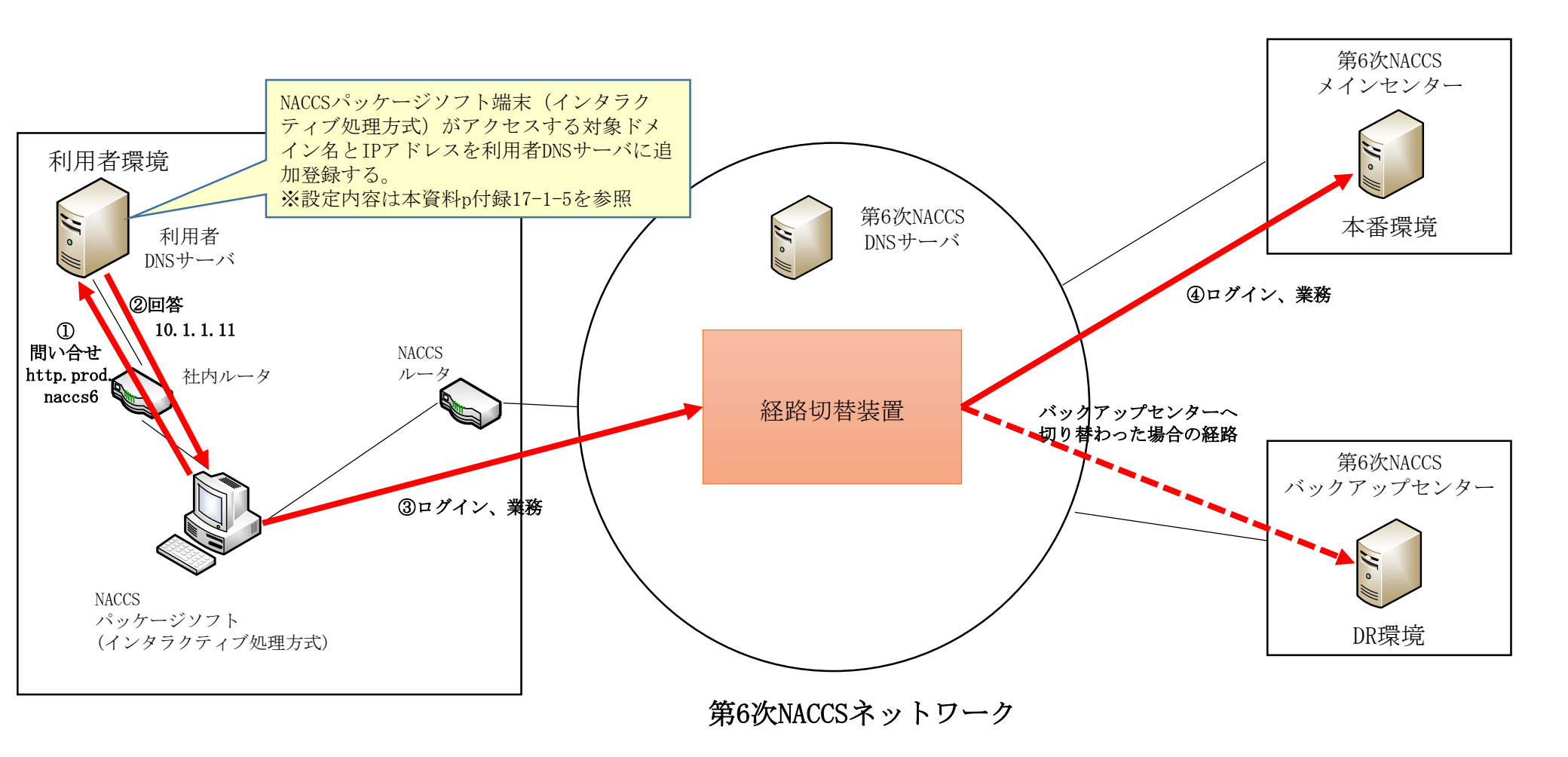

### 【対応方法その1】ご利用されているDNSサーバへの設定追加

現在利用されている利用者DNSサーバに追加設定が必要なドメイン名とIPアドレスを以下に示す。 記載のドメイン名とIPアドレスが1対1となるよう全て追加設定が必要となる。

| ドメイン名              | IPアドレス        |
|--------------------|---------------|
| http.prod.naccs6   | 10. 1. 1. 11  |
| kanri.prod.naccs6  | 10. 1. 1. 12  |
| portps.prod.naccs6 | 10. 1. 1. 17  |
| bbs.prod.naccs6    | 10. 1. 7. 100 |

付表17-1【利用者様DNSサーバに追加設定するドメイン名とIPアドレス一覧】

### ※本手順は対応方法その1が実施できない場合の手順である。 対応方法その1が実施できる場合は対応は不要である。

hostsファイルへの設定追加方法を以下に示す。記載はWindows10の画面例である。

①メモ帳の起動

- ・Windowsデスクトップ画面左下の検索画面よりメモ帳を検索して選択。
- ・メモ帳を起動する際は、メモ帳を選択し、右クリック「管理者として実行」を選択。

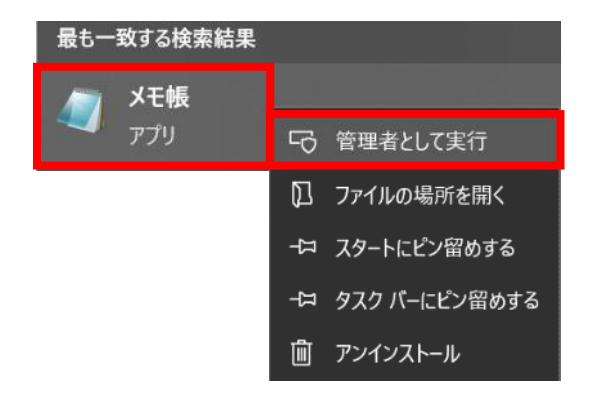

hostsファイルへの設定追加方法を以下に示す。記載はWindows10の画面例である。

②hostsファイルを開く

- ・メモ帳のメニュータブより「ファイル」→「開く」を選択。
- ・フォルダパス「 C:\Windows\System32\drivers\etc\ 」を選択。
- ・ファイル形式を「すべてのファイル(\*.\*)」を選択。
- ・中央画面に表示される「hosts」を選択。
- ・「開く」を選択。

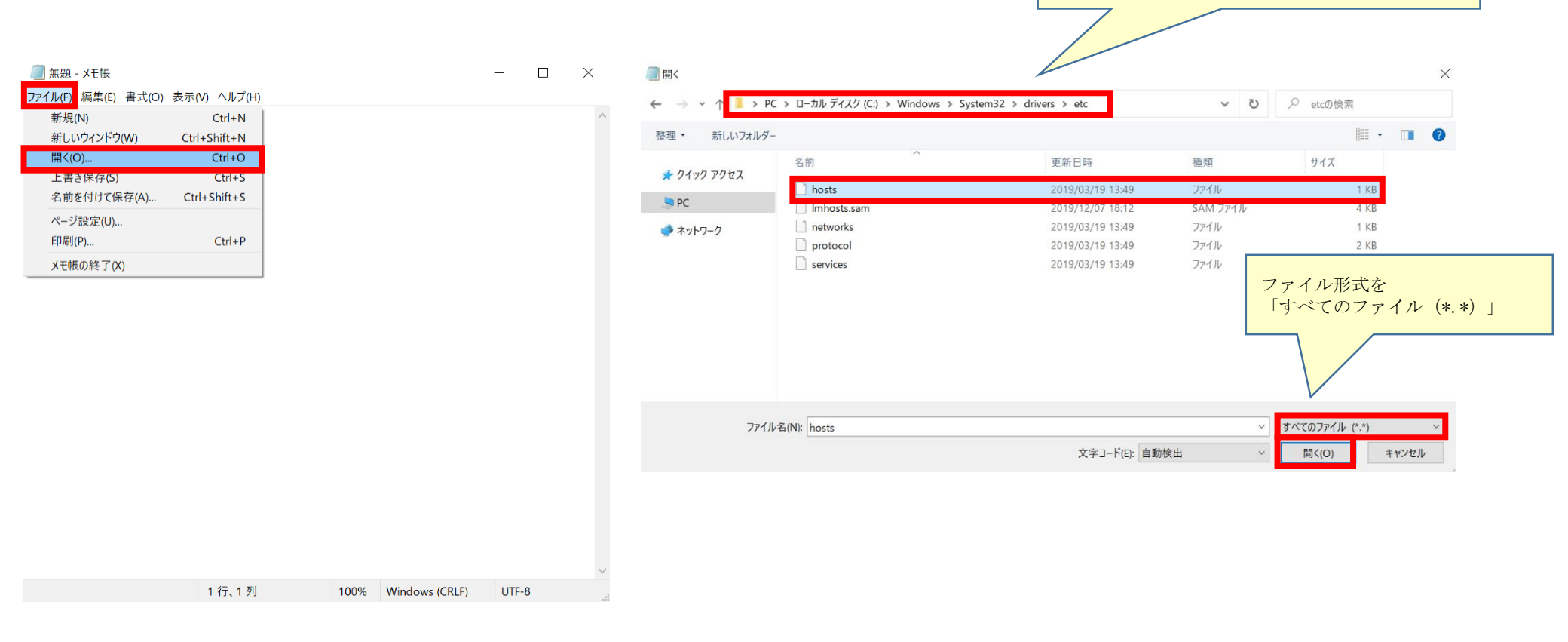

hostsファイル格納先

\[ C:\formall Windows\formall System32\formall drivers\formall etc\formall \]

hostsファイルへの設定追加方法を以下に示す。記載はWindows10の画面例である。

#### ③hostsファイルの修正

- ・hostsファイルが開かれたことを確認する。
- ・付録17-1-10に記載の設定内容を下記右の画面赤枠の通り追加登録する。

#### ④hostsファイルの保存

・メモ帳のメニュータブより「ファイル」→「上書き保存」を選択し、保存する。

|                                                                                                    | nostsノナイルの取役尾がら以下を迫記                                                                                                    |
|----------------------------------------------------------------------------------------------------|----------------------------------------------------------------------------------------------------|
| ■ *hosts - メモ帳 - □       ファイル(F) 編集(E) 書式(O) 表示(V) ヘルプ(H)       # Copyright (c) 1993-2009 Microsoft Corp.       #       #       #       #       #       #       #       This is a sample HOSTS file used by Microsoft TCP/IP for Windows.                                                                                                    | #6次NACCS設定         10.1.1.11       http.prod.naccs6         10.1.1.12       kanri.prod.naccs6         10.1.1.17       portps.prod.naccs6         10.1.2.10       bbs.prod.naccs6 |
| #<br># This file contains the mappings of IP addresses to host names. Each<br># entry should be kept on an individual line. The IP address should<br># be placed in the first column followed by the corresponding host na<br># The IP address and the host name should be separated by at least of<br># space.                                                                                                    | h<br>ame.<br>                                                                                                    |
| <pre># Additionally, comments (such as these) may be inserted on individua # lines or following the machine name denoted by a '#' symbol. # For example: # 102.54.94.97 rhino.acme.com # source server # 38.25.63.10 x.acme.com # x client host</pre>                                                                                                    | al                                                                                                    |
| # localhost name resolution is handled within DNS itself.<br># 127.0.0.1 localhost<br># ::1 localhost                                                                                                    |                                                                                                    |
| # 127.0.0.1 For an official for a for a f |                                                                                                    |

hostsファイルに追加登録が必要なドメイン名とIPアドレスを以下に示す。 記載のドメイン名とIPアドレスが1対1となるよう全て追加設定が必要となる。

| ドメイン名              | IPアドレス        |
|--------------------|---------------|
| http.prod.naccs6   | 10. 1. 1. 11  |
| kanri.prod.naccs6  | 10. 1. 1. 12  |
| portps.prod.naccs6 | 10. 1. 1. 17  |
| bbs.prod.naccs6    | 10. 1. 7. 100 |

### 付表17-2【hostsに追加設定するドメイン名とIPアドレス一覧】

# 対応における留意事項

### 対応における留意事項

対応における留意事項を以下に示す。

#### 【対応方法その1】

#### ■利用者DNSサーバへの設定追加方法について

利用者によってDNSサーバの環境は異なるため、DNSサーバに対する詳細な設定方法については、利用者のシステム管理者へ確認いただく必要がある。

#### 【対応方法その2】※対応方法その1が実施できない場合

#### ■hostsファイルへの設定追加時について

hostsファイルの設定変更については、管理者権限が必要となるため、権限不足により設定変更ができない場合は、利用者のシステム管理者へ確認いただく必要がある。